# KOM IGÅNG MED WidgitPlattan XL

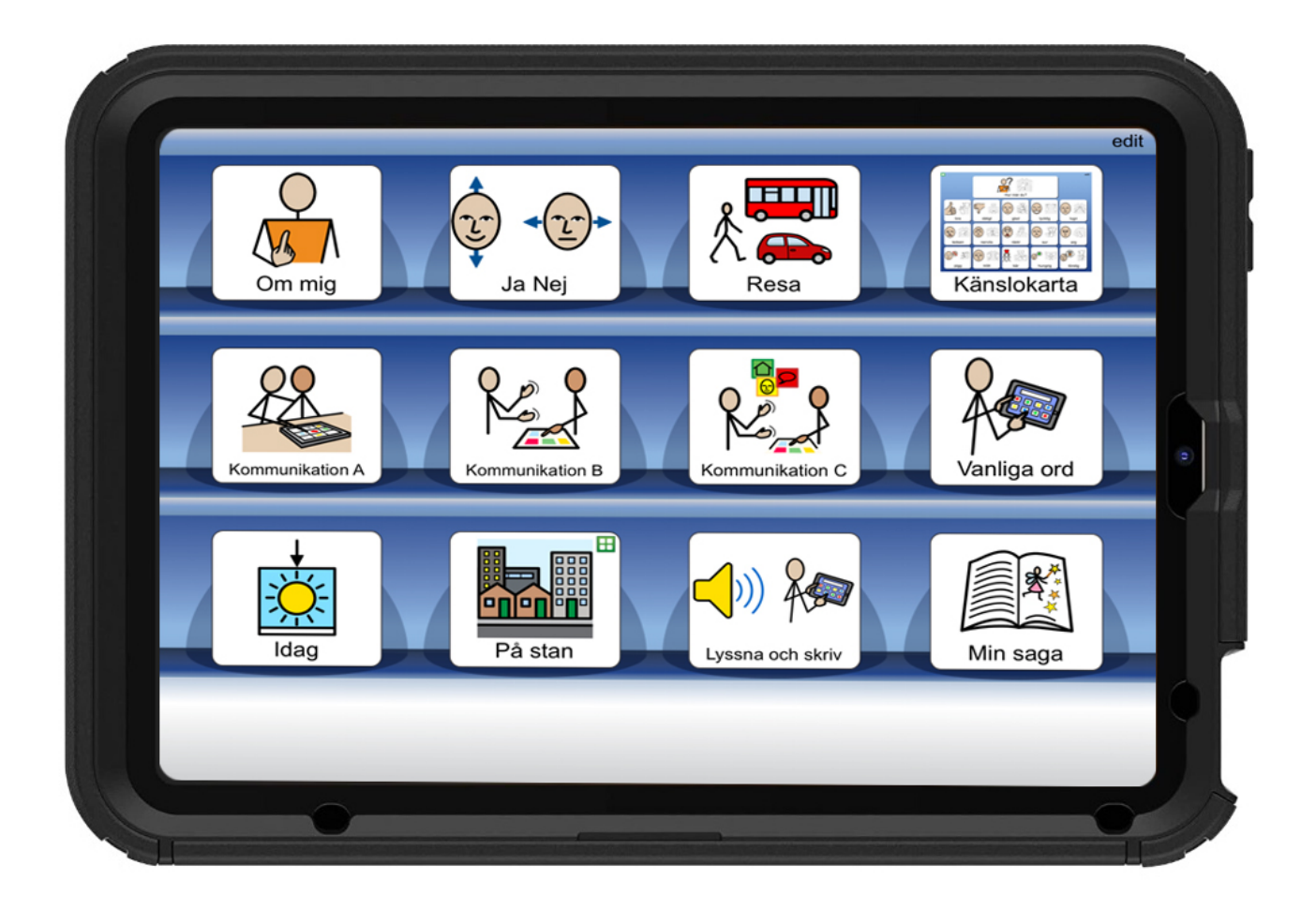

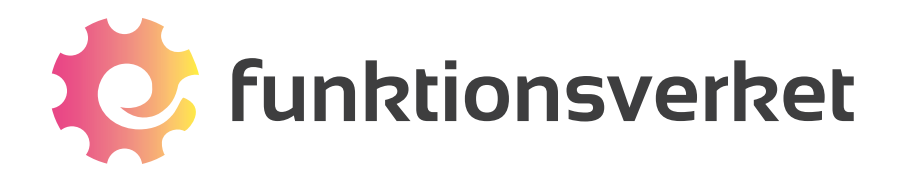

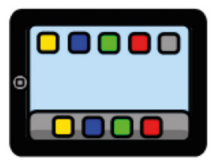

## Översikt

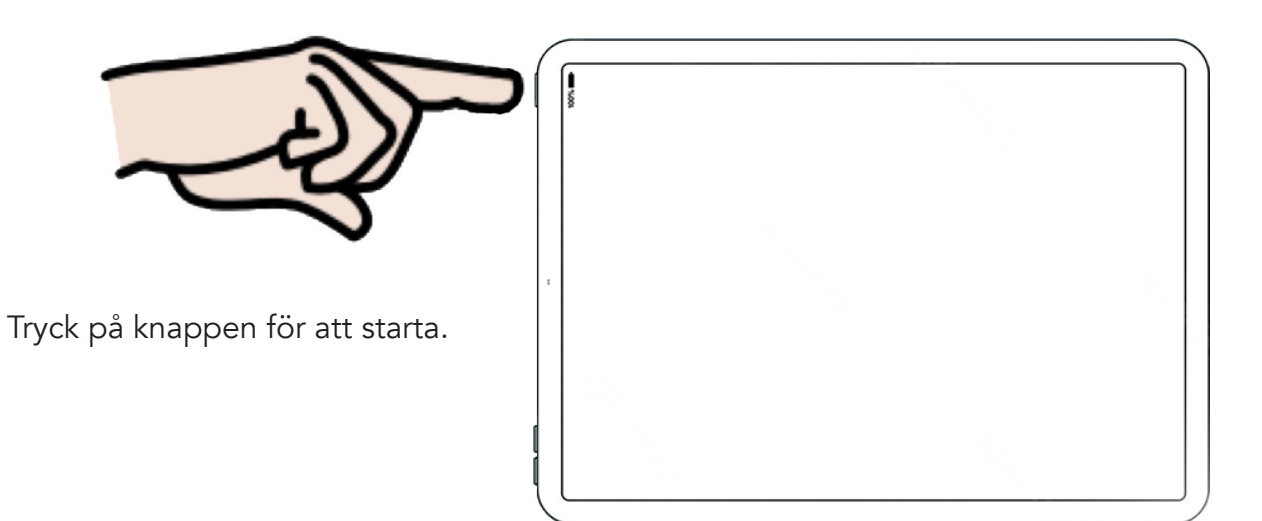

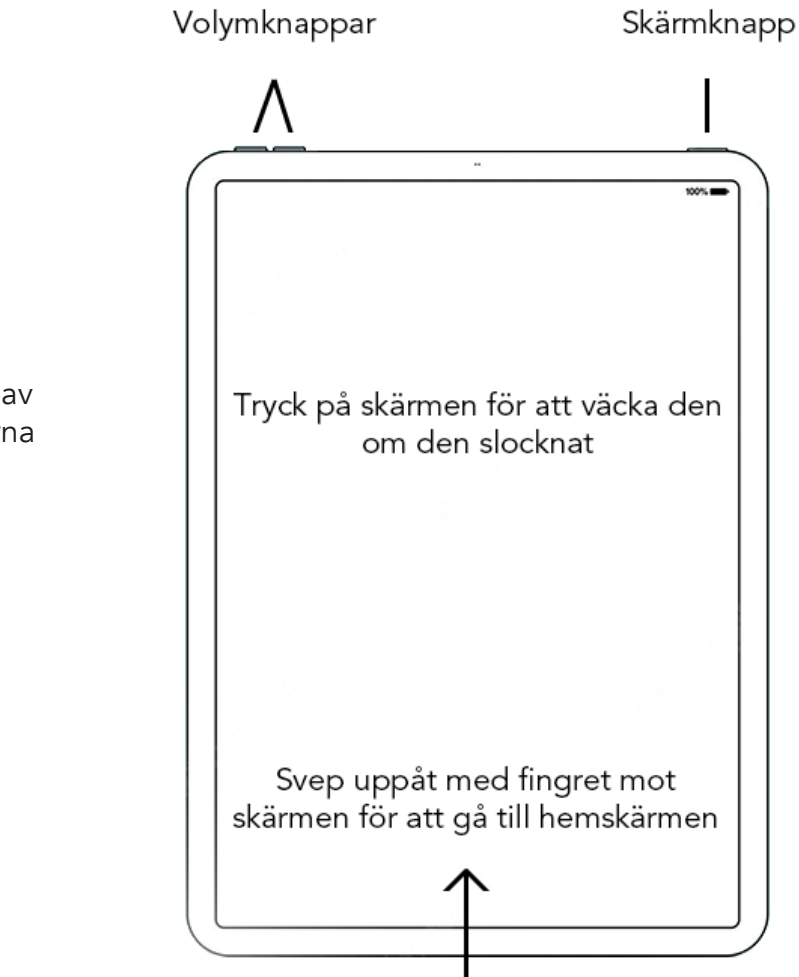

Håll in skärmknappen samt en volymknapp om du vill stänga av WidgitPlattan. Följ anvisningarna på skärmen.

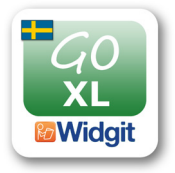

Tryck på ikonen för att starta kommunikationsprogrammet Widgit Go.

Kontrollcenter

Svep nedåt från övre högra hörnet för att ändra volym eller ljusstyrka.

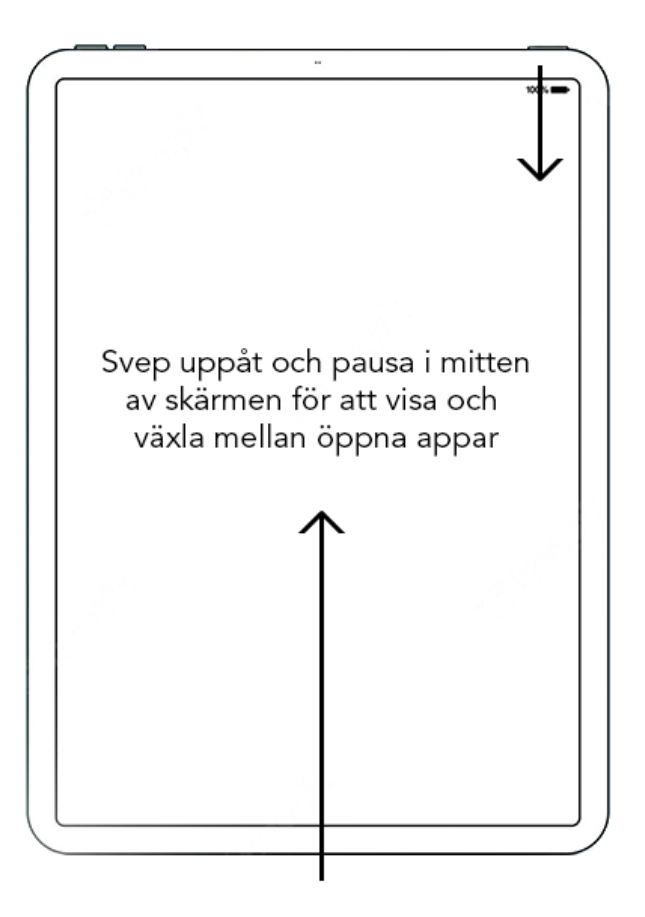

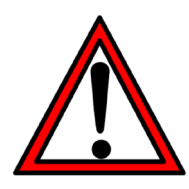

Vänligen läs den fullständiga bruksanvisningen för viktig information gällande säkerhet vid handhavande av WidgitPlattan.

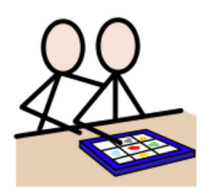

# Börja kommuncera

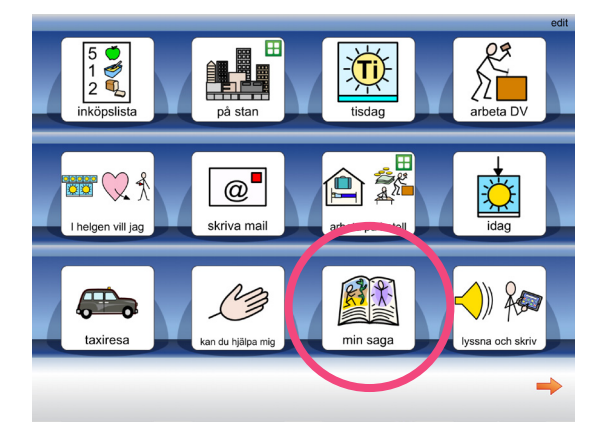

Klicka på det kommunikationsupplägg som du vill öppna, till exempel "min saga".

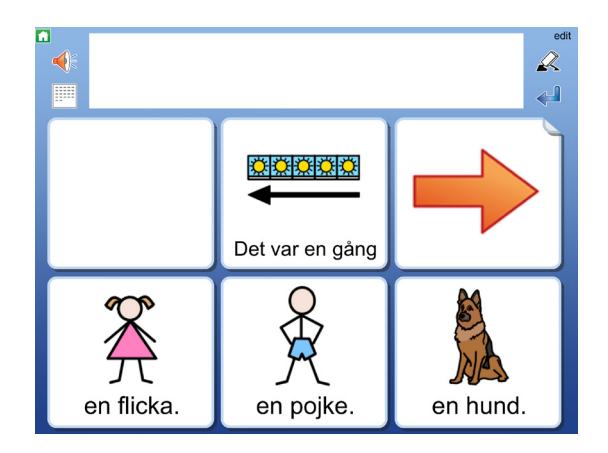

Nu öppnas upplägget. Klicka på en cell för att få den uppläst. Om du klickar på "ja" säger talsyntesen "ja".

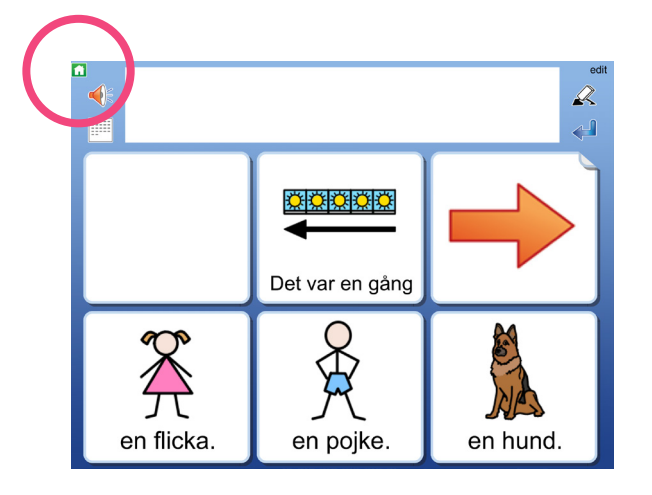

Om du vill komma tillbaka till startsidan igen klickar du på det gröna huset uppe till vänster.

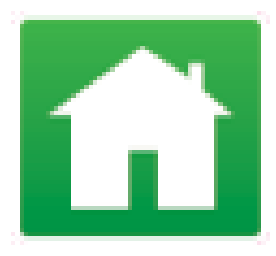

Så här kan kommunikationsuppläggen också se ut:

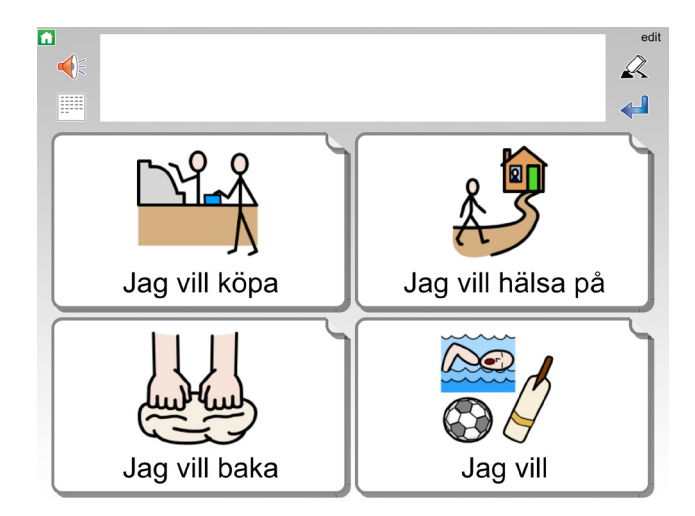

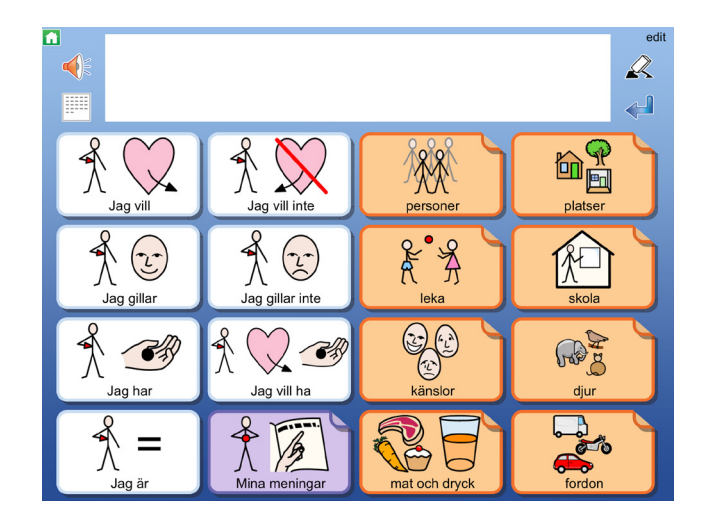

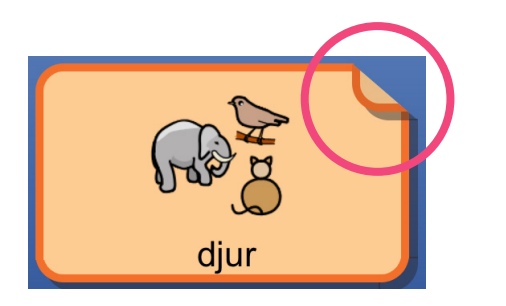

Celler som har ett vikt hörn länkar vidare till ett annat upplägg, en s.k. undertavla.

Klicka för att öppna den tavla som cellen länkar till. Undertavlan fungerar precis som ett vanligt upplägg.

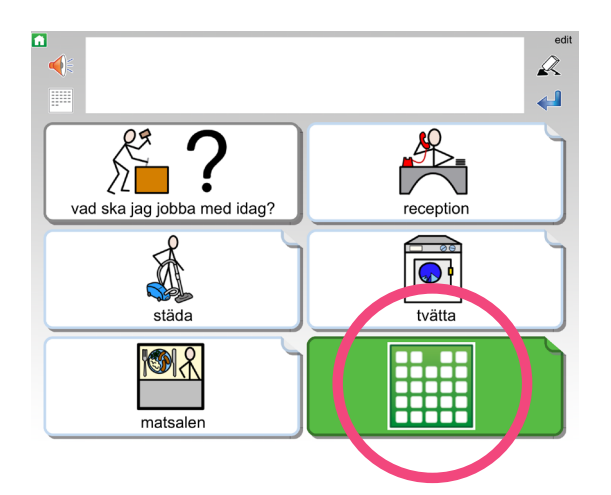

Den gröna cellen länkar till ett s.k. Tema. Du kan läsa mer om Teman och vad det innebär i bruksanvisningen.

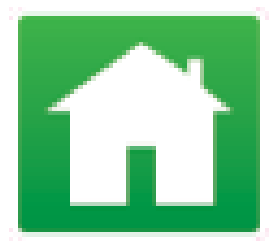

Du kan alltid klicka på det gröna huset om du vill komma tillbaka till startsidan.

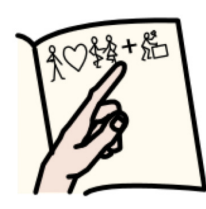

# Dokumentet

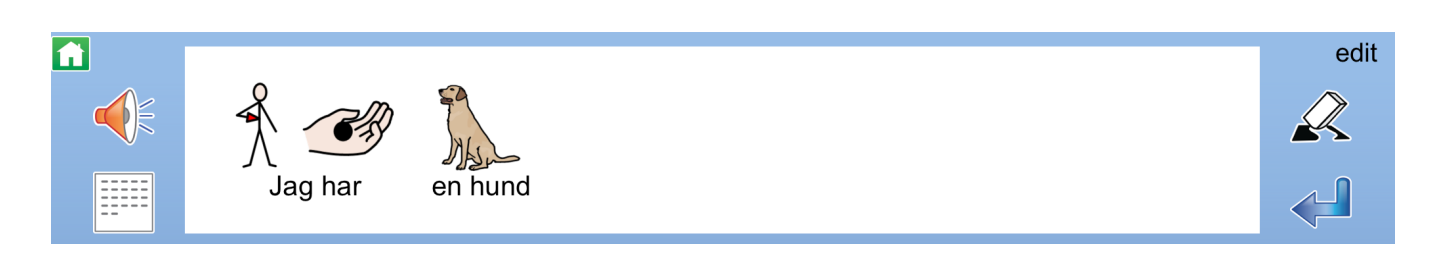

Vissa upplägg har ett s.k. dokument överst, alltså en skrivrad. När du klickar i cellerna kommer deras innehåll att skrivas i dokumentet.

Du kan använda dokumentet som ett minnesstöd eller för att skriva ett symboldokument som du sedan kan spara, skriva ut, skicka via e-post eller iMessage. Läs mer under avsnittet *Dela med andra*.

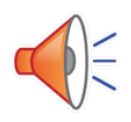

Klicka på den här symbolen för att få meningen uppläst. Om du trycker och håller inne läser den upp hela dokumentet.

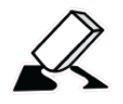

Klicka på den här symbolen för att radera innehåll i dokumentet.

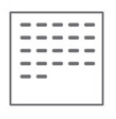

Klicka på den här symbolen för att öppna dokumentet.

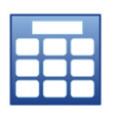

Klicka på den här symbolen för att komma tillbaka till upplägget.

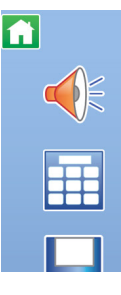

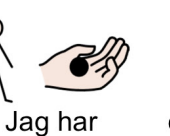

en hund

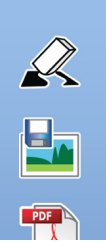

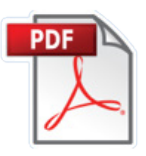

**PDF** Spara ditt symboldokument som PDF.

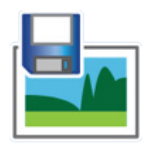

**Spara som bild** Spara ditt dokument som en bild i ditt bildbibliotek i appen Bilder, som du hittar på WidgitPlattans startsida under Övrigt.

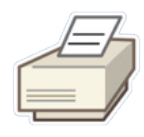

Skriv ut dokument

Skriv ut ditt dokument precis som du ser det på skärmen. Du behöver ha en skrivare med stöd för AirPrint.

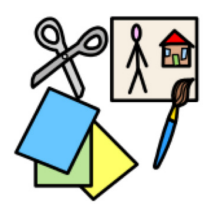

# Gör eget upplägg

Klicka på **edit** uppe i höger hörn på WidgitPlattan.

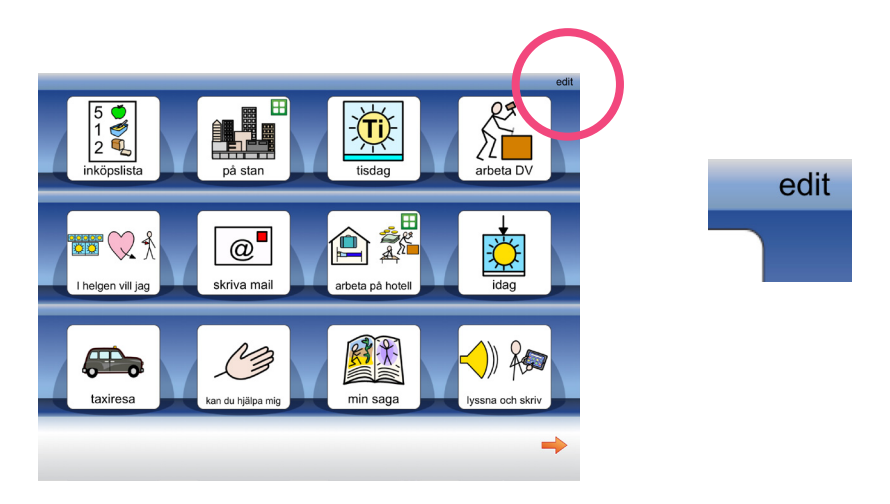

Längst ner får du nu upp flera alternativ, klicka på Nytt.

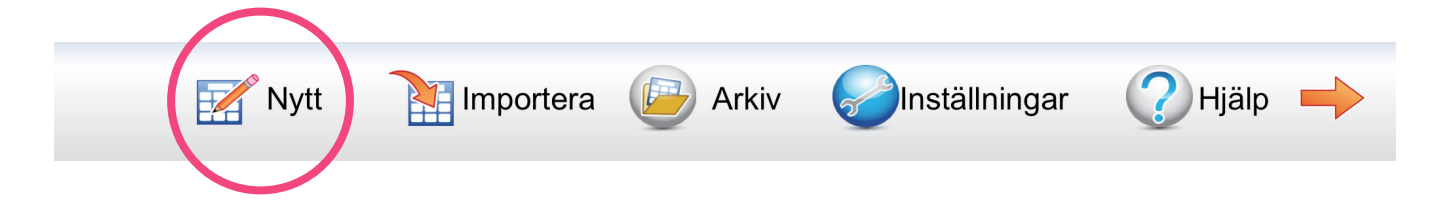

Sök symbol

Bestäm först hur ikonen för upplägget ska se ut och låta. Skriv in ditt sökord och klicka på Sök symbol. Möjliga symboler dyker upp till höger. Klicka på den du vill ha.

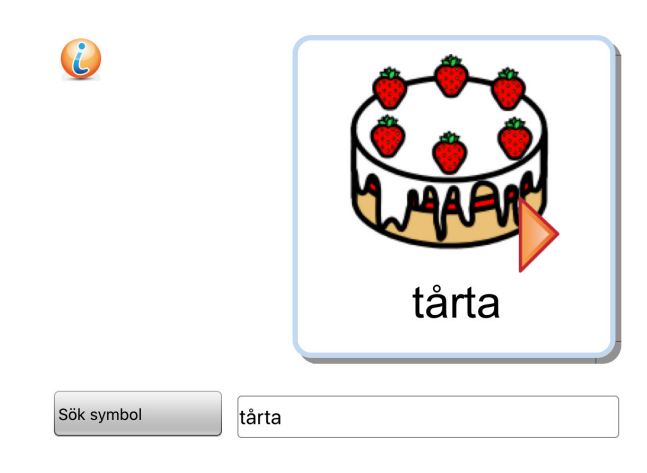

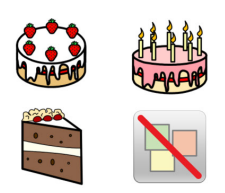

| <b>i</b>          | hallontårta            |                          |               |
|-------------------|------------------------|--------------------------|---------------|
| Sök symbol        | tårta                  | ]                        |               |
| Annan text        | hallontårta            | ]                        |               |
| Läs upp annat 🛛 🗙 |                        | ]                        |               |
| Spela ljudfil     | Spela in ljud 🔀 Lyssna | Tala bara i dokumentet 🔀 |               |
| Välj röst         |                        | Välj symbolbas           | Egen bild     |
|                   |                        | Teman 🔀                  | Ta kort       |
|                   |                        |                          | OK 🗸 Avbryt 🗙 |

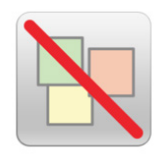

Klicka på den här symbolen om du inte vill ha någon symbol utan endast text i cellen.

Annan text

Om du har hittat rätt symbol, men vill ha en annan text skriver du in din text här. Klicka fram den gröna bocken i rutan för att aktivera ditt val. Om du bara vill ha symbolen utan text klickar du fram den gröna bocken, men skriver ingenting i rutan.

Läs upp annat

Om du vill att talsyntesen läser upp något annat skriver du det under Läs upp annat. Klicka fram den gröna bocken i rutan för att aktivera ditt val.

Spela in ljud

Du kan också välja att spela in ett meddelande direkt i WidgitPlattan.

#### Lyssna

Klicka på Lyssna för att höra hur din cell låter, t ex ditt inspelade meddelande.

#### Egen bild

Du kan välja ett foto eller en bild från plattans kamerarulle att använda istället för symbolen. Bildformaten JPG och PNG fungerar.

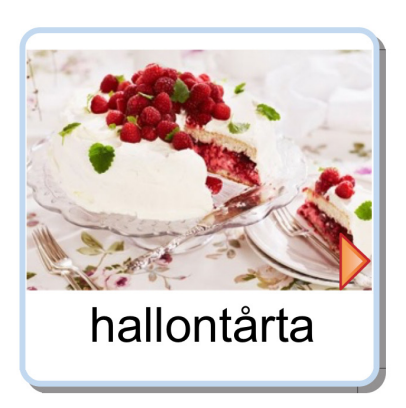

Ta kort

Du kan också välja att ta kort direkt med WidgitPlattan.

### **OK** Klicka på OK när du är nöjd för att skapa ditt nya upplägg.

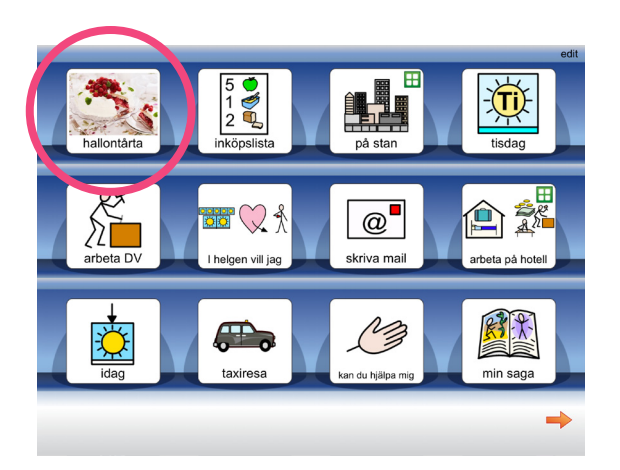

Ditt nya upplägg finns nu på startsidan. Klicka på det för att börja fylla upplägget med innehåll.

### Skapa innehåll i ditt upplägg

Börja med att bestämma antalet celler som ditt upplägg ska ha genom att klicka på plus eller minus.

Bestäm också om du vill ha med dokument i ditt upplägg.

Som bakgrund kan du välja färg, egen bild eller att ta kort med kameran.

Klicka på OK när du är nöjd.

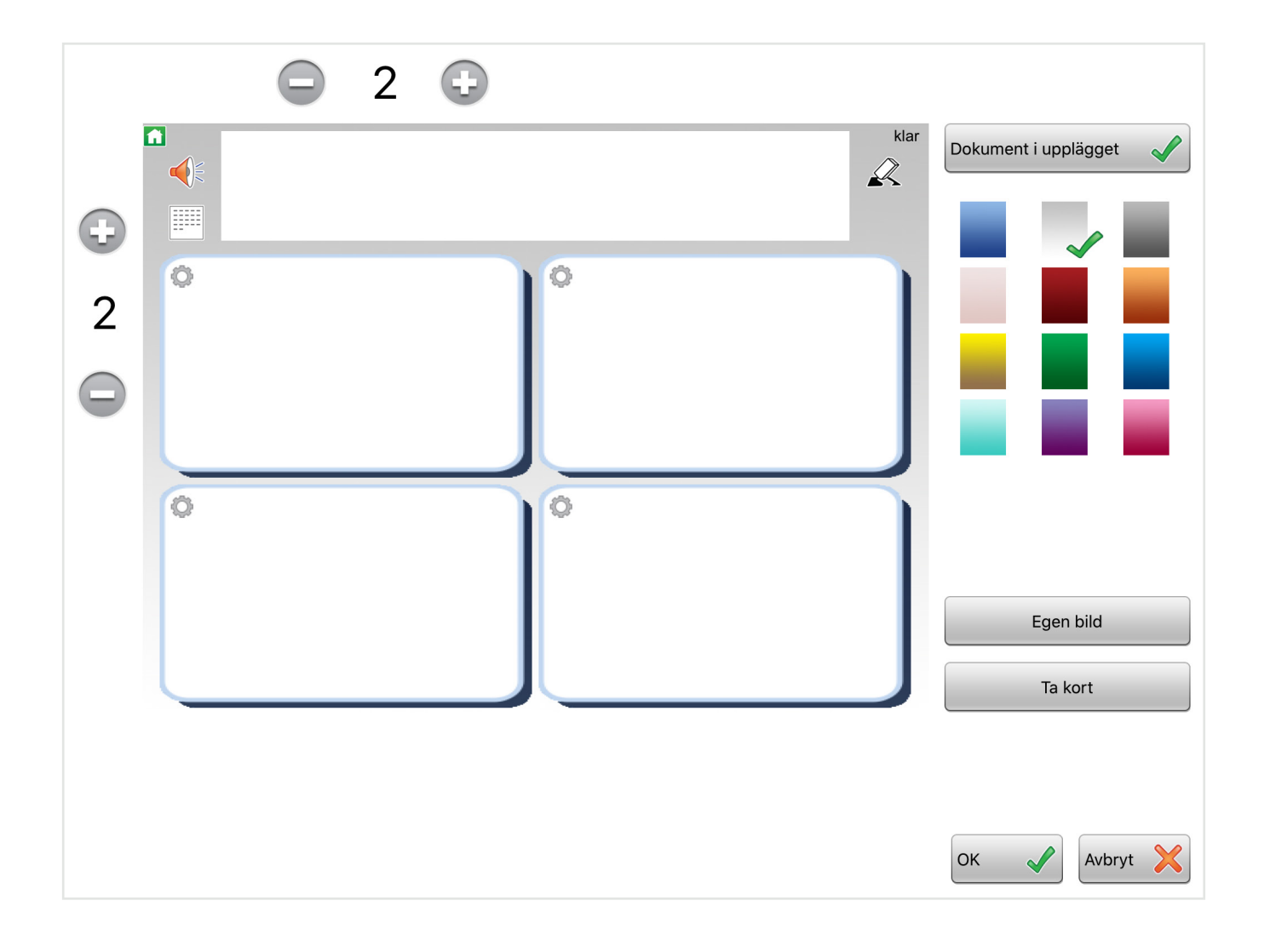

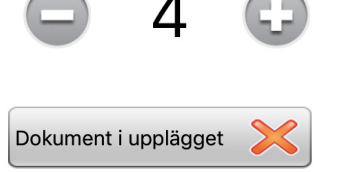

Att skapa innehåll i cellerna går till på samma sätt som när du skapade uppläggets cell.

| grädde                                                                                                    |               |
|----------------------------------------------------------------------------------------------------|---------------|
| Sök symbol grädde   Annan text Image: Constraint of the symbol   Läs upp annat Image: Constraint of the symbol   Spela ljudfil Spela in ljud   Lyssna Image: Constraint of the symbol |               |
| Skicka cellens innehåll 🗸                                                                                                    | Egen bild     |
| Länka tillbaka 🗙 Länka till undertavla 🗙 斗 🗙 📮 🕽                                                                                                    | Ta kort       |
| Bakgrund Länka till upplägg 🗙 💼 📑                                                                                                    | OK 🗸 Avbryt 🗙 |

Klicka på **klar** när du känner dig färdig.

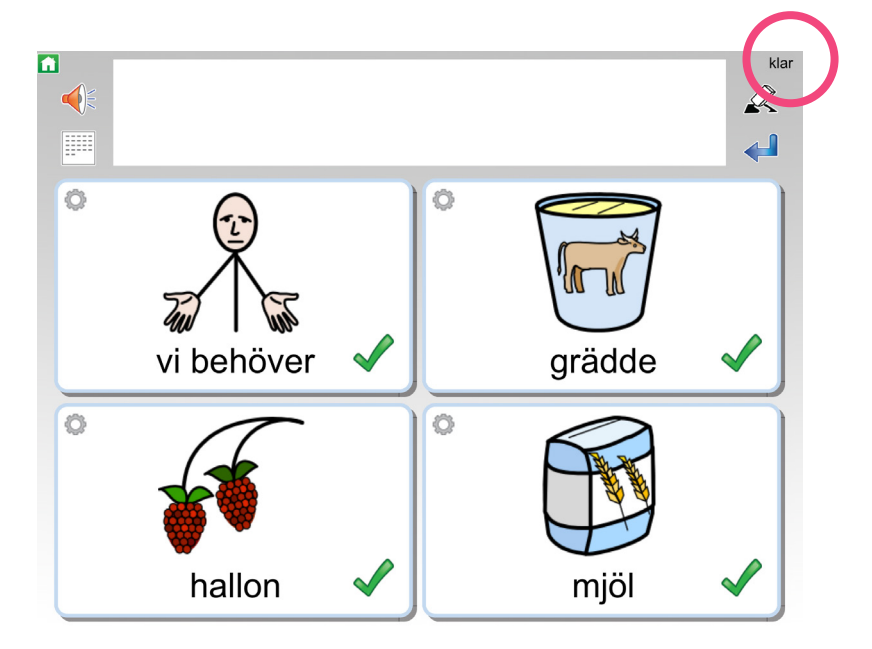

### Om du behöver fler celler

Du kan lägga till celler i efterhand. Klicka på **edit** uppe i höger hörn. Tryck med två fingrar i intilliggande celler eller kolumner. Du får då en fråga om du vill lägga till celler.

För att ta bort celler håller du två fingrar i samma cell.

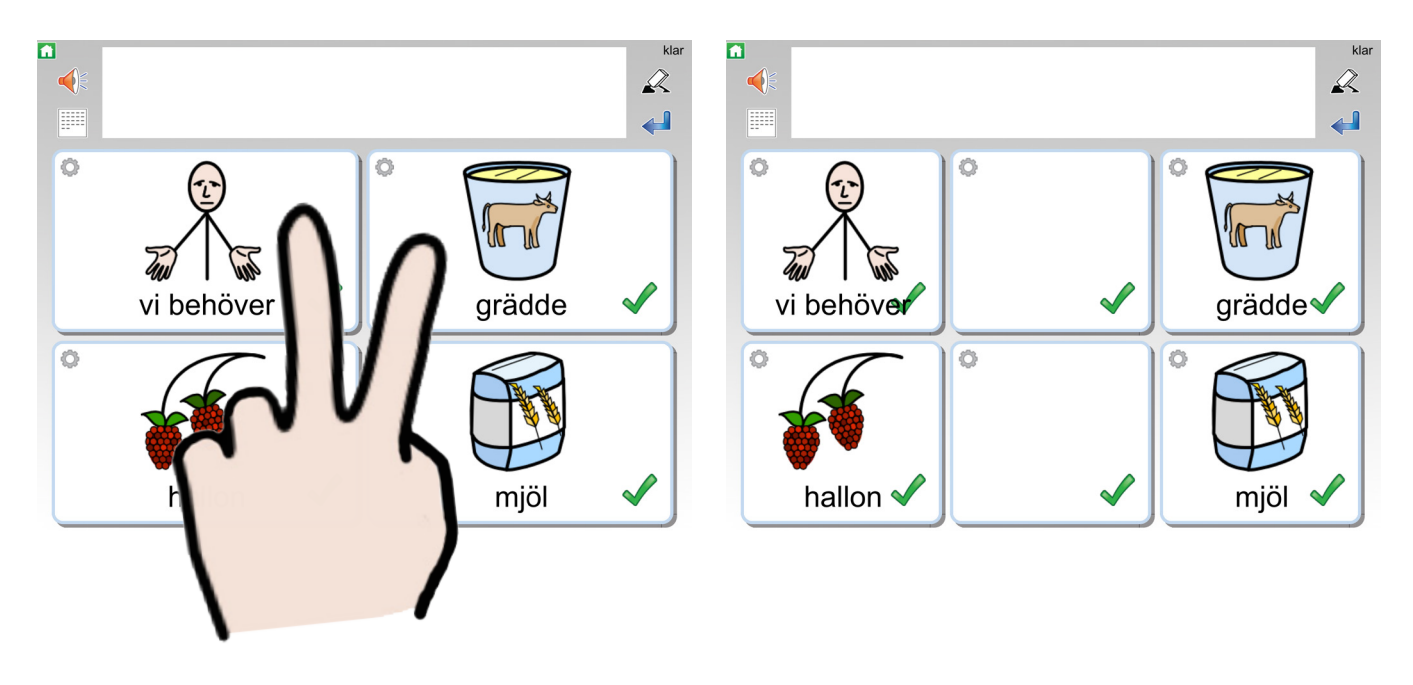

### Dölja celler

Du kan välja att dölja celler för användaren. Klicka på den gröna bocken för att dölja cellen.

En dold cell har ett orange kryss. Om du klickar på krysset blir cellen synlig igen.

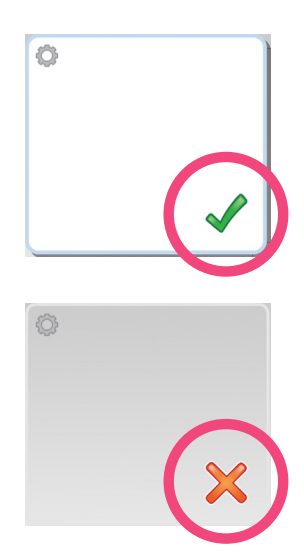

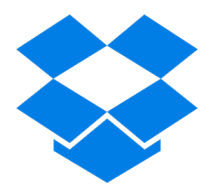

Backup

Vi rekommenderar att du skapar ett Dropbox-konto där du kan spara upplägg som du gör. Dropbox-appen hittar du i mappen Övrigt på startsidan av WidgitPlattan. Du behöver vara ansluten till ett trådlöst nätverk (WiFi).

### Spara ditt upplägg (gör backup)

Klicka på **edit** uppe i höger hörn på WidgitPlattan. Klicka sedan på det upplägg som du vill göra backup på.

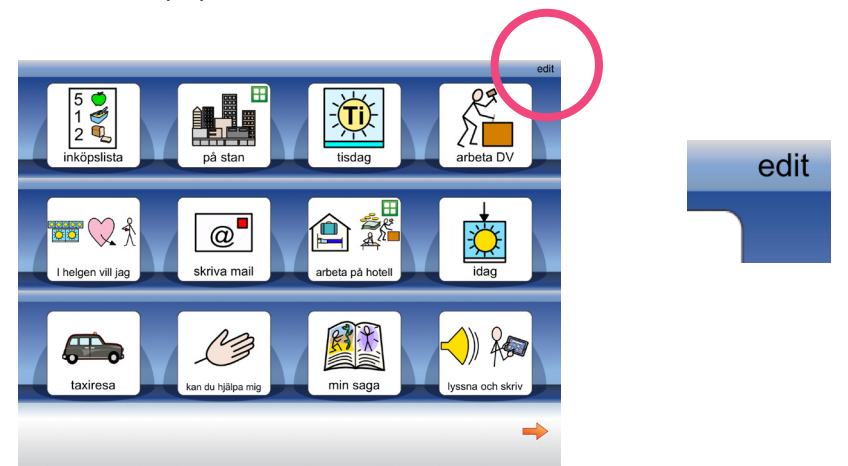

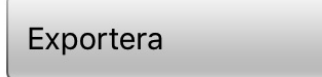

4

Klicka på knappen Exportera. Välj Dropbox och sedan OK på frågan om att öppna Dropbox.

Nu behöver du logga in. Saknar du konto klickar du på "Skapa konto" och fyller i formuläret. Dropbox Basic-konto är helt kostnadsfritt.

#### Exportera upplägget

OBS! Gör inte fler redigeringar i upplägget förrän exporten av upplägget är klar.

Vill du exportera det här upplägget?

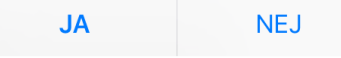

Om du redan är inloggad när du exporterar ett upplägg får du istället en fråga på skärmen. Klicka på JA. Då sparas ditt upplägg till Dropbox.

### Importera ditt upplägg (hämta din backup)

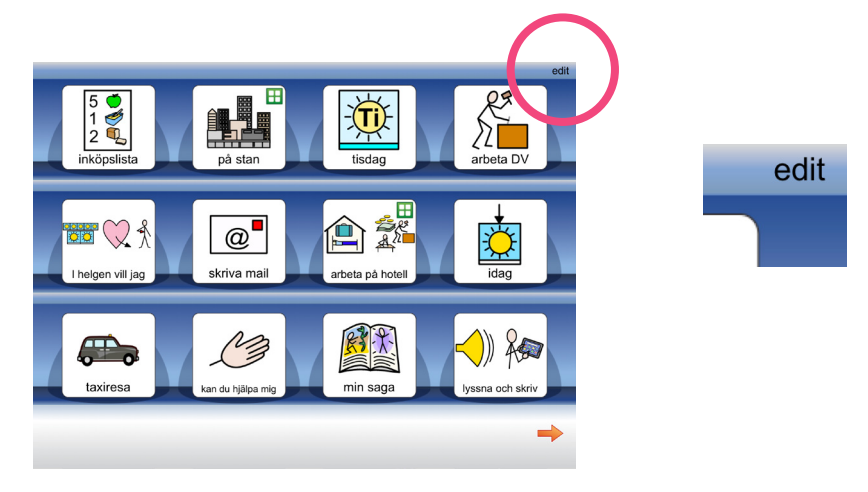

Klicka på **edit** uppe i höger hörn på WidgitPlattan.

Längst ner får du nu upp flera alternativ, klicka på Importera.

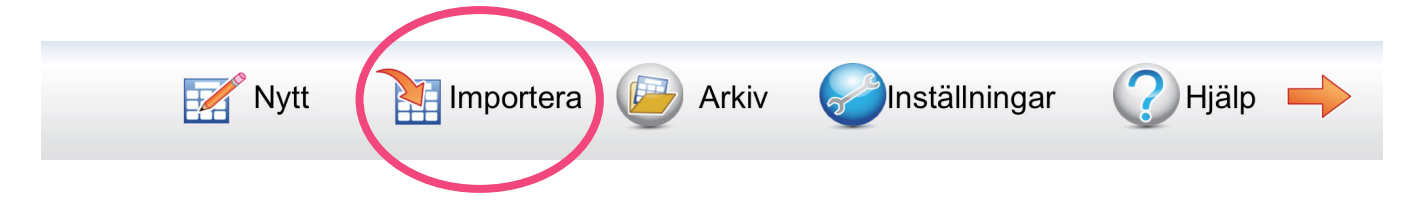

När du är inloggad visas en lista över dina sparade upplägg. Tryck på den fil du vill importera så laddas den ner till Widgit Go XL:s startsida.

| Logga         | ut från Dropbox      | Avbryt |
|---------------|----------------------|--------|
|               | fika.wsa             |        |
|               | fruktstund.wsa       |        |
| G0<br>Widgit  | i_havet.wsa          |        |
| GO<br>SWidgit | i_skogen.wsa         |        |
| GO<br>Widgit  | idag.wsa             |        |
|               | jag_vill.wsa         |        |
| GO<br>GWidgit | packa_ryggsacken.wsa |        |
|               |                      |        |
|               |                      |        |
|               |                      |        |
|               |                      |        |
|               |                      |        |
|               |                      |        |

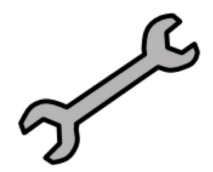

# Inställningar

Klicka på **edit** uppe i höger hörn på WidgitPlattan. Längst ner dyker Inställningar upp, klicka där så öppnas inställningarna.

| Tillåt redige | ring                     |      |            |                          | ) |
|---------------|--------------------------|------|------------|--------------------------|---|
| Tal           |                          |      |            |                          | ) |
| Ljud          |                          |      |            |                          | ) |
| Visa ikon     | Spara som bild           | PDF  | $\bigcirc$ | Utskrift                 |   |
|               | Text och bild            | Text |            | E-post                   |   |
| Fråga innan   | tillbaka till startsidan |      |            | $\bigcirc$               |   |
| Starta med    | senast använda uppläg    | g    |            | $\bigcirc$               |   |
| Ordmarkeri    | ng vid uppläsning        |      |            |                          | ) |
| Visa ikoner   | för Shop, Teman/Uppläg   | 99   |            |                          | ) |
| Välj symb     | polbas                   |      | Swedis     | Välj röst<br>sh (Sweden) |   |
| ок 🗸          |                          |      |            | Avbryt 🔀                 |   |

Här ser du menyn Inställnigar. Nedan kan du läsa om några av de inställningar du kan göra.

#### Tillåt redigering

För att undvika att du av misstag ändrar eller raderar upplägg och inställningar kan du inaktivera redigering. *Du måste tillåta redigering för att kunna göra nya upplägg.* 

#### Välj symbolbas

Här väljer du vilka symbolbaser som du vill använda. Du har tillgång till Widgit, Ritade Tecken och Pictogram.

#### Välj röst

Här väljer du talsyntesröst. Du kan välja mellan Filip (barn), Freja (barn), Emil (vuxen) och Elin (vuxen).

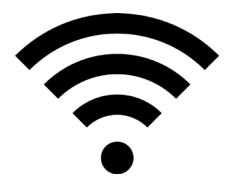

# Anslut till WiFi

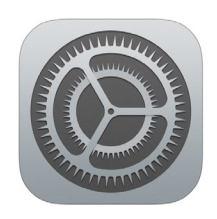

Tryck på appen för Inställningar. Du hittar den i mappen Övrigt på startsidan av WidgitPlattan.

Inställningarna för operativsystemet öppnas. Klicka på Wi-Fi för att ställa in trådlöst nätverk.

| Wi-Fi | $\bigcirc$ |
|-------|------------|
|       |            |
| Wi-Fi |            |

Om WiFi-spaken är grå trycker du på den så att den istället blir grön.

WidgitPlattan kommer nu att söka efter trådlösa nätverk i närheten. Klicka på ditt nätverk och skriv eventuellt in lösenordet för näterverket om det krävs.

OBS! Du behöver befinna dig på en plats där det finns ett trådlöst WiFi-nätverk som du har tillgång till. De flesta nätverk kräver att du anger ett lösenord.

När anslutningen är klar visas en bock framför det nätverk du är ansluten till.

| Wi-Fi     |        |
|-----------|--------|
| 🖌 F Wi-Fi | ê ≑ () |

Klart!

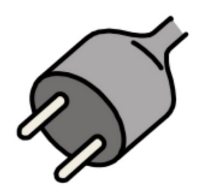

Ladda batteriet

Du kan normalt använda WidgitPlattan i upp till 10 h från det att batteriet är fulladdat innan det är dags att ladda igen. Dock kan den maximala batteritiden minska något över tid, beroende på hur ofta enheten laddas. Det går bra att fortsätta använda WidgitPlattan under tiden som den laddas.

Anslut laddkabel och strömadapter till ett eluttag och därefter till WidgitPlattan. Använd alltid den laddare som medföljer WidgitPlattan vid leverans.

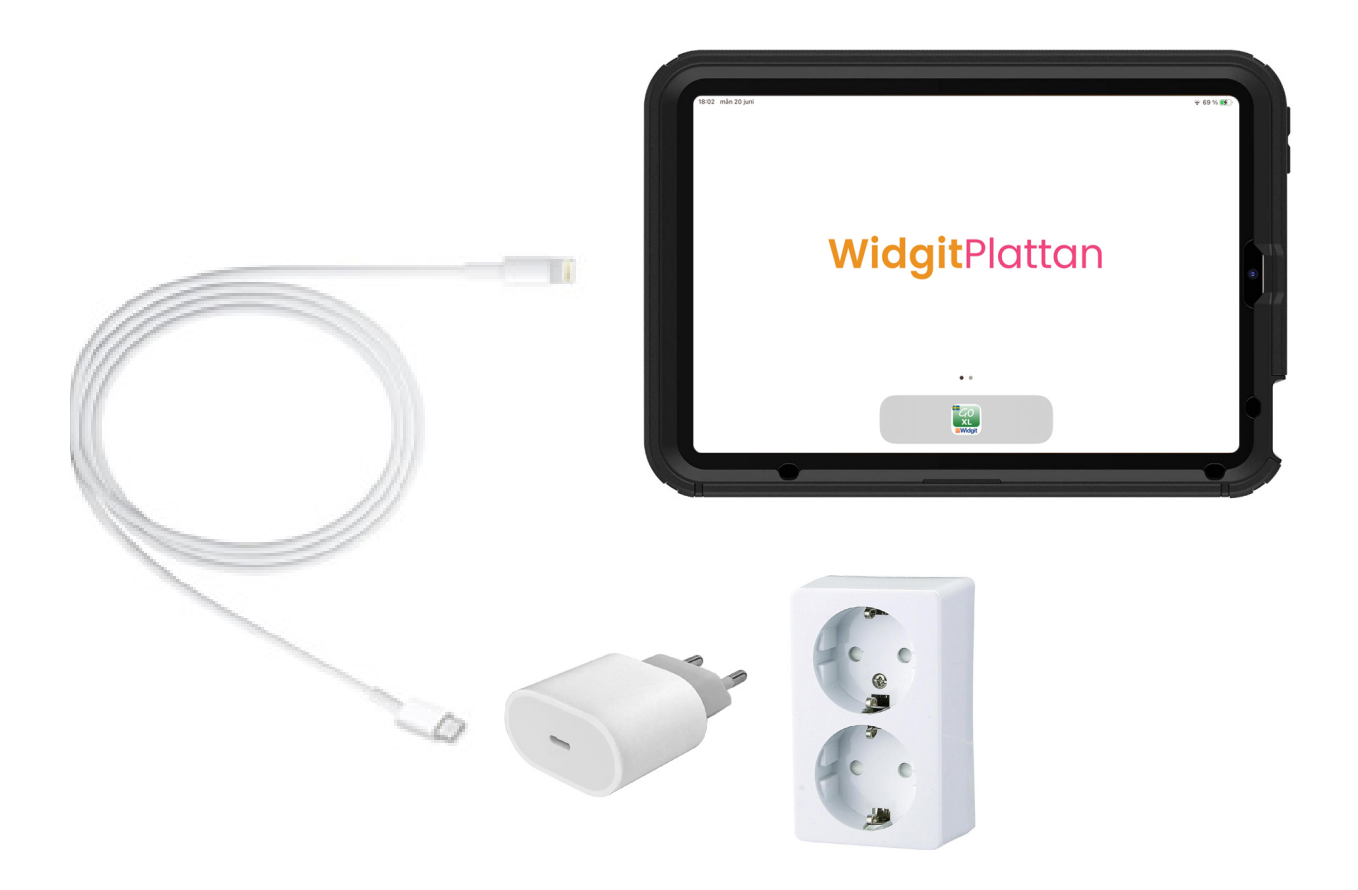

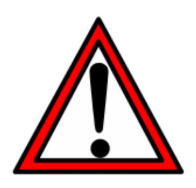

WidgitPlattan kan bli varm när den laddas. Se till att den ligger luftigt. Sov aldrig på WidgitPlattan!

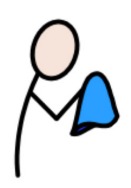

Skötselråd

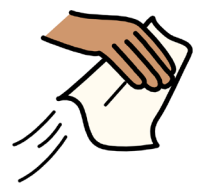

Stäng av WidgitPlattan innan du rengör den. Använd en fuktad trasa och ett milt rengöringsmedel. Tål desinfektionssprit.

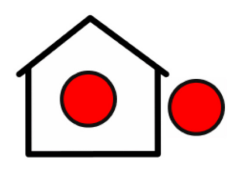

WidgitPlattan kan användas både inomhus och utomhus.

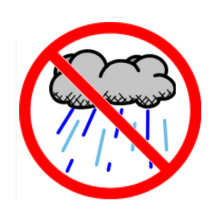

Tål fukt, men undvik att utsätta WidgitPlattan för vatten.

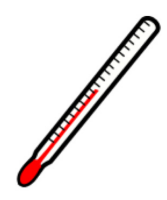

Undvik extrema temperaturer, 10-30 °C är lagom.

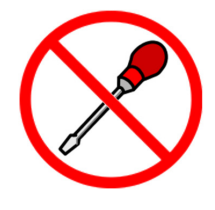

Försök inte att reparera en trasig WidgitPlattan på egen hand. Kontakta din HMC eller Funktionsverket om något verkar fel.

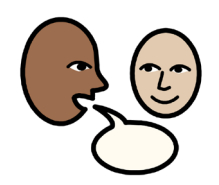

Du är alltid välkommen att kontakta oss!

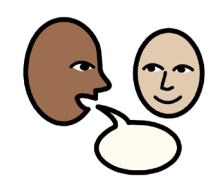

# Kontakta oss

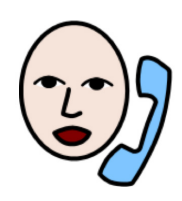

031-75 77 950

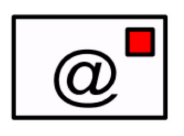

info@funktionsverket.se

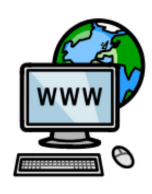

www.funktionsverket.se

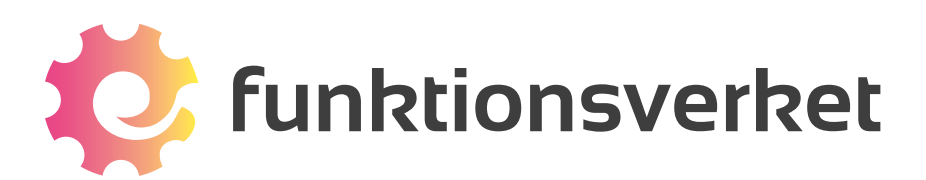

Telefon: 031-75 77 950 | E-post: info@funktionsverket.se Funktionsverket AB | Vindilsvägen 13 | 475 45 FOTÖ

www.funktionsverket.se